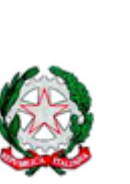

# Ministero dell'Istruzione Ufficio Scolastico Regionale per il Lazio ISTITUTO COMPRENSIVO – G. Orzini Via Carano 4D/E- 04011 APRILIA (LT)- ■. Tel: 06.92732870- Fax: 0692732189 posta certificata Itic83100c@pec.istruzione.it SITO WEB: www.icszonaleda.gov.it C.F. 91101740594- Codice scuola LTIC83100C – Cod. Univoco fatt. elettr. UF09TF

AI GENITORI A TUTTO IL PERSONALE DOCENTE E ATA ALBO

# Oggetto: proroga Pagamento Assicurazione Scolastica a.s. 2021/2022 con Servizio PagoPA – Pago in Rete. Scadenza Versamenti

Si informa che, **per coloro che non abbiano ancora provveduto al pagamento dell'Assicurazione scolastica** sul sito <u>https://www.istruzione.it/pagoinrete</u>, è disponibile e operativa, per famiglie e dipendenti della Scuola, l'applicazione per procedere al pagamento dell'assicurazione per il corrente anno scolastico 2021/2022.

Si ricorda che, per accedere ai servizi in questione è necessario registrarsi con le funzioni presenti sul sito medesimo, in cui sono operativi anche i relativi servizi di assistenza e supporto.

Si ricorda, inoltre, che possono accedere al servizio senza effettuare una nuova e specifica registrazione i Genitori/Tutori o Dipendenti che:

- sono in possesso di una identità digitale (SPID), utilizzandone le relative credenziali;
- sono in possesso della CIE (Carta d'identità elettronica)
- appartengono al personale delle istituzioni scolastiche statali in possesso delle credenziali di accesso al servizio Polis -Istanze on line.

# Istruzioni per il pagamento (sul sito https://www.istruzione.it/pagoinrete).

- Dopo l'accesso al servizio (Tasto "Accedi"), si deve scegliere l'opzione "Vai a Pago in Rete Scuole"; dopodiché entrare nella sezione "Versamenti Volontari" e, nell'apposito spazio "Ricerca per Codice", va digitato il seguente codice meccanografico della Scuola: LTIC83100C, e cliccare sul pulsante "Cerca".
- Alla schermata successiva, si deve cliccare sul pulsante (a forma di lente) "Azioni" e, nella pagina seguente verrà proposta la tipologia di pagamento: assicurazione integrativa a.s. 2021/2022 Cliccando sul simbolo dell'euro (€) della colonna "Azioni" si apre una schermata nella quale vanno indicati i dati del soggetto che effettua ilpagamento (Dipendente della Scuola) o per il quale il versamento viene effettuato (Alunni).
- 3. Dopo aver indicato tali dati, si deve cliccare su "Effettua il Pagamento"; nella schermata successiva si può procedere al pagamento diretto on line (tasto "Procedi con il pagamento immediato"), oppure a scaricare il relativo avviso/documento (tasto "Scarica documento di pagamento") e procedere al suo pagamento (anche in contanti) presso prestatori di

servizi di pagamento aderenti (sportelli bancomat, punti Sisal - Pay, Lottomatica, tabaccherie, uffici postali che espongono il marchio PagoPA) o con i servizi home banking.

4. L'avviso di pagamento visualizzabile a sistema o scaricabile è provvisto di codice QR e codice interbancario CBILL per pagare attraverso il circuito bancario e gli altri canali di pagamento abilitati.

ATTENZIONE: il Sistema, nel caso di pagamenti immediati on line potrebbe generare un messaggio secondo il quale il pagamento non è andato a buon fine; si evidenzia che tale messaggio potrebbe essere dovuto ad un problema tecnico e, quindi, prima di ripetere il pagamento, si invita a verificare se l'importo è stato invece regolarmente addebitato ed effettivamente pagato.

Si evidenzia la necessità che gli Utenti, siano essi Genitori/Tutori o dipendenti della Scuola – qualora non già in possesso delle credenziali MIUR o SPID sopra citate - procedano alla registrazione a sistema prima possibile.

La Scuola, infatti, per assicurare ad Alunni e Personale la necessaria copertura infortunistica, RC e assistenza entro i limiti temporali previsti dal Contratto di Polizza, ha generato gli avvisi telematici per procedere al relativo pagamento entro la

# data di scadenza tassativa del 06/01/2022.

Si precisa, al riguardo, che il Sistema PagoPA - Pago in Rete non consente il pagamento dei relativi avvisi oltre la data di scadenza del 06/ 01 / 2 0 2 2 stabilita a sistema e che, quindi, gli Alunni o i Dipendenti non paganti a tale data potrebbero non beneficiare della copertura assicurativa.

## ATTENZIONE 2:

IL SISTEMA DI PAGAMENTO È PROGRAMMATO **PER IL VERSAMENTO INDIVIDUALE** DA PARTE DEI GENITORI/PERSONALE DOCENTE E ATA, E **NON CONSENTE VERSAMENTI CUMULATIVI** PER CLASSE PER IL TRAMITE DI UN RAPPRESENTANTE.

Infine, si ricorda la Nota n. 1125 dell'08/05/2020, con cui il Ministero dell'Istruzione ha comunicato che le Istituzioni Scolastiche **sono obbligate** ad utilizzare il servizio PagoPA per ogni tipologia di pagamento e incasso, senza alcuna esclusione, così come previsto dal D. Lgs. 165/2001, art. 1, comma 2.

Pertanto, ai sensi delle norme vigenti, non sono ammesse - e non saranno considerate - altre forme di pagamento alternative a quelle effettuabili tramite Sistema PagoPA - Pago in Rete sopra descritte.

IL DIRIGENTE SCOLASTICO **Prof. Enrico Raponi** (firma autografa sostituita a mezzo stampa, ex art.3, co.2, D.lgs.39/93) OGGETTO: Comunicazione attivazione PMGS RETE - servizio pagamenti telematici

Si comunica che a partire dal 1 marzo 2021, tutti i pagamenti verso le Pubbliche Amministrazioni, e quindi anche le Istituzioni scolastiche, dovranno avvenire esclusivamente attraverso il servizio **Pare**, ai sensi dell'art. 65 co. 2 del D.Lgs. n. 217/2017, come modificato da ultimo dal D.L. n. 162/2019.

Questo sistema consente alle Famiglie di effettuare i pagamenti degli avvisi telematici emessi dalle Scuole per i seguenti servizi:

- viaggi di istruzione, visite guidate e uscite didattiche
- assicurazione
- attività varie, curriculari ed extracurricolari organizzate dall'istituto
- contributi volontari

Pertanto i genitori/tutori sono invitati a registrarsi al servizio Pier Rene seguendo le indicazioni di seguito riportate. Per conoscere il servizio:

h <u>ttps://www.youtube.com/watch?v=5mfR\_AbIDks&feature=youtu.be</u> h<u>ttps://www.youtube.com/watch?v=81ngC\_pLAFI</u>

#### COME ACCEDERE

Per accedere al servizio Pago In Rete bisogna disporre di username e password (credenziali).

- Se si ha un'identità digitale SPID (Sistema Pubblico di Identità Digitale) si può accedere con le credenziali SPID del gestore che ha rilasciato l'identità (selezionando "Entra con SPID")
- Se si è un genitore che ha presentato una domanda d'iscrizione on line puoi accedere con le stesse credenziali utilizzate per l'iscrizione del figlio
- · Se si è un docente in possesso di credenziali Polis, puoi utilizzare queste
- Se non si dispone delle credenziali si possono ottenere effettuando la registrazione al servizio cliccando sul link Registrati (vedi sotto).

Se si dispone delle credenziali si può accedere al servizio Pago in Rete cliccando sul link ACCEDI Solo per il primo accesso al servizio dei pagamenti sarà richiesta l'accettazione preliminare delle condizioni sulla

privacy. Per vedere un breve video su come accedere al servizio: https://www.youtube.com/watch?v=OHSK6C5pkK4

#### COME REGISTRARSI

I genitori che hanno attiv<u>ato l'ute</u>nza sul sito del Ministero dell'Istruzione per l'iscrizione on-line dei propri figli potranno utilizzare le medesime credenziali di accesso anche per il servizio "Pago In Rete", senza effettuare nuovamente la registrazione. Per registrarsi cliccare sul link "Registrati" e procedere con 4 semplici passaggi:

- 1. inserisci il tuo codice fiscale e seleziona la casella di sicurezza "Non sono un robot"
- 2. compila la scheda con i tuoi dati anagrafici e inserisci un tuo indirizzo email personale attivo (da digitare due volte per sicurezza)
- 3. verifica la correttezza di tutti i dati inseriti e seleziona "CONFERMA I TUOI DATI", altrimenti se riscontri degli errori clicca su "torna indietro" per tornare al passaggio precedente ed effettuare le correzioni necessarie
- 4. per completare la registrazione accedi infine alla casella e-mail (che hai indicato al punto 2), visualizza la e-mail che hai ricevuto da "MIUR Comunicazione" e clicca sul link presente nel testo

Completata la registrazione si riceverà una seconda e-mail con le credenziali (username e password) per accedere al servizio Pago In Rete.

Al primo accesso al servizio verrà richiesto di modificare a proprio piacimento la password provvisoria ricevuta con la seconda e-mail. La nuova password deve avere almeno 8 caratteri, contenere un numero, una lettera maiuscola e una lettera minuscola.

#### COME EFFETTUARE I PAGAMENTI

Per vedere un breve video su come effettuare i pagamenti: https://www.youtube.com/watch?v=hUYWwNXc7C0

L'accesso al servizio può essere effettuato attraverso l'indirizzo http://www.istruzione.it/pagoinrete/.

Al primo accesso al servizio di pagamenti viene richiesta all'utente l'accettazione preliminare delle condizioni sulla privacy. Dopo aver effettuato l'accesso, utilizzare il link "Vai a Pago in Rete Scuole" per accedere alla piattaforma dei pagamenti telematici, l'utente si ritroverà automaticamente abilitato al servizio pagamenti e visualizzerà gli avvisi intestati ai propri figli. L'utente sarà avvisato tramite e-mail dell'avvenuto inoltro di un avviso di pagamento da parte della Scuola.

Per effettuare un pagamento on-line l'utente genitore/tutore:

- 1. seleziona uno o più avvisi telematici inviati dalla scuola, da porre in un carrello dei pagamenti;
- 2. sceglie tra diversi metodi di pagamento proposti:
- Per pagare direttamente on-line selezionare una modalità di pagamento inserendo i dati richiesti\*: addebito in conto corrente, carta di credito/debito o altri metodi di pagamento online (PayPal, Satispay, etc.) ed un istituto di credito tra quelli che consentono la modalità di pagamento prescelta.
- Per pagare presso PSP (Prestatori di Servizi di Pagamento: sportelli bancari o postali autorizzati, tabaccherie) stampare o salvare il documento di pagamento predisposto dal sistema, che riporta la codifica BAR-Code, QR- Code degli avvisi selezionati, ed eseguire il pagamento presso tabaccherie, sportelli bancari autorizzati o altri PSP quindi selezionare un PSP e procede con il pagamento inserendo i dati richiesti\* sul sito del PSP.

L'utente potrà poi visualizzare su Pago In Rete, per ogni avviso pagato, la ricevuta telematica del pagamento e potrà scaricare la relativa attestazione utilizzabile per gli scopi previsti dalla legge (ad esempio nelle dichiarazioni dei redditi).

Per ulteriori informazioni dei PSP abilitati: https://www.youtube.com/watch?v=O2DXrsF-7Bw Per conoscere i servizi di pagamento disponibili: h ttp://www.istruzione.it/pagoinrete/pagamenti.html FAQ: http://www.istruzione.it/pagoinrete/files/Fag\_Pagamenti\_Scolastici.pdf

### ASSISTENZA

Per eventuali problemi contattare il numero 0809267603 attivo dal lunedì al venerdì, dalle ore 8:00 alle ore 18:30.